# Hypercom Retail Software Quick Reference Card

T7Plus with SPOS 08A

Note: Printing a second receipt, the customer receipt, is an option for all transactions.

|                     | Credit Sale                                            |
|---------------------|--------------------------------------------------------|
| Terminal Display    | Action                                                 |
| SWIPE CUSTOMER CARD | Swipe credit card through card reader.                 |
| AMOUNT \$0.00       | Enter amount of sale, press ENTER.                     |
| COMMS               | Terminal dials host.                                   |
| RESPONSE            | Approval number is displayed on screen, and printed on |
| Approval 123456     | receipt.                                               |
|                     | Debit Sale                                             |
| Terminal Display    | Action                                                 |
| SWIPE CUSTOMER CARD | Press Debit button.                                    |
| SWIPE CUSTOMER CARD | Swipe card through card reader.                        |
| AMOUNT \$0.00       | Enter amount of sale, press ENTER.                     |
| Waiting for PIN     | Customer enters PIN on attached PIN Pad.               |
| COMMS               | Terminal dials host.                                   |
| RESPONSE            | Approval number is displayed on screen, and printed on |
| Approval 123456     | receipt.                                               |
|                     | EBT Sale                                               |
| Terminal Display    | Action                                                 |
| SWIPE CUSTOMER CARD | Press E-Mail button.                                   |
| SWIPE CUSTOMER CARD | Swipe card through card reader.                        |
| 1-FOOD STAMP        | Press 1 for FOOD STAMP or 2 for CASH BENEFIT,          |
| 2-CASH BENEFIT      | press ENTER.                                           |
| SALE AMOUNT \$0.00  | Enter amount of sale, press ENTER.                     |
| Waiting for PIN     | Customer enters PIN on attached PIN Pad.               |
| COMMS               | Terminal dials host.                                   |
| RESPONSE            | Approval number is displayed on screen, and printed on |
| Approval 123456     | receipt.                                               |
|                     | Credit Refund                                          |
| Terminal Display    | Action                                                 |
| SWIPE CUSTOMER CARD | Press Refund button.                                   |
| SWIPE CUSTOMER CARD | Swipe card through card reader.                        |
| AMOUNT \$0.00       | Enter amount of refund, press ENTER.                   |
| COMMS               | Terminal dials host.                                   |
| RESPONSE            | Approval number is displayed on screen, and printed on |
| Approval 123456     | receipt.                                               |
|                     | Debit Refund                                           |
| Terminal Display    | Action                                                 |
| SWIPE CUSTOMER CARD | Press Debit and Refund buttons.                        |
| SWIPE CUSTOMER CARD | Swipe card through card reader.                        |
| AMOUNT \$0.00       | Enter amount of refund, press ENTER.                   |
| Waiting for PIN     | Customer enters PIN on attached PIN Pad.               |
| COMMS               | Terminal dials host.                                   |
| RESPONSE            | Approval number is displayed on screen, and printed on |
| Approval 123456     | receipt.                                               |

### Hypercom Retail Software

| Terminal Display      | Action                                                                 |
|-----------------------|------------------------------------------------------------------------|
| SWIPE CUSTOMER CARD   | Press Function, 7, 2, then ENTER.                                      |
| 1-MERCHANT RECPT      | Press 1 for MERCHANT RECEIPT or                                        |
| 2-CUSTOMER RECPT      | press 2 for CUSTOMER RECEIPT, then ENTER.                              |
| REPRINT COMPLETE      | Receipt is printed.                                                    |
|                       | Offline/Force                                                          |
| Terminal Display      | Action                                                                 |
| SWIPE CUSTOMER CARD   | Press Off Line button.                                                 |
| **OFFLINE MODE**      | Enter card number, press ENTER.                                        |
| ENTER ACCOUNT NUMBER  |                                                                        |
| EXPIRATION DATE MMYY  | Enter expiration date, press ENTER.                                    |
| AMOUNT \$0.00         | Enter amount of sale, press ENTER.                                     |
| ENTER APPROVAL CODE   | Enter approval code from voice authorization.                          |
| TRANSACTION ACCEPTED  | Offline/Force is complete.                                             |
| Batch                 | Report (Summary)                                                       |
| Terminal Display      | Action                                                                 |
| SWIPE CUSTOMER CARD   | Press Reports button.                                                  |
| 3-AUDIT               | Press 4, then ENTER.                                                   |
| 4-SUMMARY             |                                                                        |
| SCANNING BATCH        | Terminal scans for Batch Totals and prints Summary                     |
|                       | Report.                                                                |
| Bate                  | ch Report (Audit)                                                      |
| Terminal Display      | Action                                                                 |
| SWIPE CUSTOMER CARD   | Press Reports button.                                                  |
| 3-AUDIT               | Press 3, then ENTER.                                                   |
| 4-SUMMARY             |                                                                        |
| HOST NUMBER           | Enter Host Number or '0' for all hosts.                                |
| PRINTING              | Audit report is printed.                                               |
|                       | Batch Settle                                                           |
| Terminal Display      | Action                                                                 |
| SWIPE CUSTOMER CARD   | Press Settle button.                                                   |
| ENTER PASSWORD        | Enter password, press ENTER.                                           |
| HOST NUMBER           | Press <b>0</b> for all hosts or enter Host Number, then <b>ENTER</b> . |
| SCANNING BATCH        | Terminal scans for Batch Totals.                                       |
| SALES TOTAL CORRECT?  | Press YES to confirm sale.                                             |
| REFUND TOTAL CORRECT? | Press <b>YES</b> to confirm refund total.                              |
| SCANNING BATCH        | Terminal scans for Batch Totals.                                       |
| COMMS                 | Terminal dials host.                                                   |
| RESPONSE              | Settlement is complete.                                                |
| Approval 123456       |                                                                        |
| SCANNING BATCH        | Settlement report is printed.                                          |

# Hypercom Retail Software Quick Reference Card

T7Plus with SPOS 08A

Note: Printing a second receipt, the customer receipt, is an option for all transactions.

|                     | Credit Sale                                            |
|---------------------|--------------------------------------------------------|
| Terminal Display    | Action                                                 |
| SWIPE CUSTOMER CARD | Swipe credit card through card reader.                 |
| AMOUNT \$0.00       | Enter amount of sale, press ENTER.                     |
| COMMS               | Terminal dials host.                                   |
| RESPONSE            | Approval number is displayed on screen, and printed on |
| Approval 123456     | receipt.                                               |
|                     | Debit Sale                                             |
| Terminal Display    | Action                                                 |
| SWIPE CUSTOMER CARD | Press Debit button.                                    |
| SWIPE CUSTOMER CARD | Swipe card through card reader.                        |
| AMOUNT \$0.00       | Enter amount of sale, press ENTER.                     |
| Waiting for PIN     | Customer enters PIN on attached PIN Pad.               |
| COMMS               | Terminal dials host.                                   |
| RESPONSE            | Approval number is displayed on screen, and printed on |
| Approval 123456     | receipt.                                               |
|                     | EBT Sale                                               |
| Terminal Display    | Action                                                 |
| SWIPE CUSTOMER CARD | Press E-Mail button.                                   |
| SWIPE CUSTOMER CARD | Swipe card through card reader.                        |
| 1-FOOD STAMP        | Press 1 for FOOD STAMP or 2 for CASH BENEFIT,          |
| 2-CASH BENEFIT      | press ENTER.                                           |
| SALE AMOUNT \$0.00  | Enter amount of sale, press ENTER.                     |
| Waiting for PIN     | Customer enters PIN on attached PIN Pad.               |
| COMMS               | Terminal dials host.                                   |
| RESPONSE            | Approval number is displayed on screen, and printed on |
| Approval 123456     | receipt.                                               |
| 0                   | Credit Refund                                          |
| Terminal Display    | Action                                                 |
| SWIPE CUSTOMER CARD | Press Refund button.                                   |
| SWIPE CUSTOMER CARD | Swipe card through card reader.                        |
| AMOUNT \$0.00       | Enter amount of refund, press ENTER.                   |
| COMMS               | Terminal dials host.                                   |
| RESPONSE            | Approval number is displayed on screen, and printed on |
| Approval 123456     | receipt.                                               |
|                     | Debit Refund                                           |
| Terminal Display    | Action                                                 |
| SWIPE CUSTOMER CARD | Press Debit and Refund buttons.                        |
| SWIPE CUSTOMER CARD | Swipe card through card reader.                        |
| AMOUNT \$0.00       | Enter amount of refund, press ENTER.                   |
| Waiting for PIN     | Customer enters PIN on attached PIN Pad.               |
| COMMS               | Terminal dials host.                                   |
| RESPONSE            | Approval number is displayed on screen, and printed on |
| Approval 123456     | receipt.                                               |

### Hypercom Retail Software

#### **Reprint Last Receipt**

| Terminal Display                                                                                                    | Action                                                                                                    |  |
|----------------------------------------------------------------------------------------------------|----------------------------------------------------------------------------------------------------|--|
| SWIPE CUSTOMER CARD                                                                                                    | Press Function, 7, 2, then ENTER.                                                                                                    |  |
| 1-MERCHANT RECPT                                                                                                    | Press 1 for MERCHANT RECEIPT or                                                                                                    |  |
| 2-CUSTOMER RECPT                                                                                                    | press 2 for CUSTOMER RECEIPT, then ENTER.                                                                                                    |  |
| REPRINT COMPLETE                                                                                                    | Receipt is printed.                                                                                                    |  |
| Offline/Force                                                                                                    |                                                                                                    |  |
| Terminal Display                                                                                                    | Action                                                                                                    |  |
| SWIPE CUSTOMER CARD                                                                                                    | Press Off Line button.                                                                                                    |  |
| **OFFLINE MODE**                                                                                                    | Enter card number, press ENTER.                                                                                                    |  |
| ENTER ACCOUNT NUMBER                                                                                                    |                                                                                                    |  |
| EXPIRATION DATE MMYY                                                                                                    | Enter expiration date, press ENTER.                                                                                                    |  |
| AMOUNT \$0.00                                                                                                    | Enter amount of sale, press ENTER.                                                                                                    |  |
| ENTER APPROVAL CODE                                                                                                    | Enter approval code from voice authorization.                                                                                                    |  |
| TRANSACTION ACCEPTED                                                                                                    | Offline/Force is complete.                                                                                                    |  |
| Batch Report (Summary)                                                                                                    |                                                                                                    |  |
| Terminal Display                                                                                                    | Action                                                                                                    |  |
| SWIPE CUSTOMER CARD                                                                                                    | Press Reports button.                                                                                                    |  |
| 3-AUDIT                                                                                                    | Press 4, then ENTER.                                                                                                    |  |
| 4-SUMMARY                                                                                                    |                                                                                                    |  |
| SCANNING BATCH                                                                                                    | Terminal scans for Batch Totals and prints Summary                                                                                                    |  |
|                                                                                                    | Report.                                                                                                    |  |
| Bate                                                                                                    | ch Report (Audit)                                                                                                    |  |
| Terminal Display                                                                                                    | Action                                                                                                    |  |
| SWIPE CUSTOMER CARD                                                                                                    | Press Reports button.                                                                                                    |  |
| 3-AUDIT                                                                                                    | Press 3, then ENTER.                                                                                                    |  |
| 4-SUMMARY                                                                                                    |                                                                                                    |  |
| HOST NUMBER                                                                                                    | Enter Heat Number or '0' for all boots                                                                                                    |  |
|                                                                                                    | Enter Host Number of 0 101 an hosts.                                                                                                    |  |
| PRINTING                                                                                                    | Audit report is printed.                                                                                                    |  |
| PRINTING                                                                                                    | Audit report is printed. Batch Settle                                                                                                    |  |
| PRINTING<br>Terminal Display                                                                                                    | Audit report is printed. Batch Settle Action                                                                                                    |  |
| PRINTING<br>Terminal Display<br>SWIPE CUSTOMER CARD                                                                                                    | Audit report is printed. Batch Settle Action Press Settle button.                                                                                                    |  |
| PRINTING<br>Terminal Display<br>SWIPE CUSTOMER CARD<br>ENTER PASSWORD                                                                                                    | Audit report is printed. Batch Settle Action Press Settle button. Enter password, press ENTER.                                                                                                    |  |
| PRINTING<br>Terminal Display<br>SWIPE CUSTOMER CARD<br>ENTER PASSWORD<br>HOST NUMBER                                                                                                    | Audit report is printed. Batch Settle Action Press Settle button. Enter password, press ENTER. Press 0 for all hosts or enter Host Number, then ENTER.                                                                                                    |  |
| PRINTING<br>Terminal Display<br>SWIPE CUSTOMER CARD<br>ENTER PASSWORD<br>HOST NUMBER<br>SCANNING BATCH                                                                                                    | Audit report is printed. Batch Settle Action Press Settle button. Enter password, press ENTER. Press 0 for all hosts or enter Host Number, then ENTER. Terminal scans for Batch Totals.                                                                                                    |  |
| PRINTING<br>Terminal Display<br>SWIPE CUSTOMER CARD<br>ENTER PASSWORD<br>HOST NUMBER<br>SCANNING BATCH<br>SALES TOTAL CORRECT?                                                                                    | Audit report is printed. Batch Settle Action Press Settle button. Enter password, press ENTER. Press 0 for all hosts or enter Host Number, then ENTER. Terminal scans for Batch Totals. Press YES to confirm sale.                                                                                                    |  |
| PRINTING<br>Terminal Display<br>SWIPE CUSTOMER CARD<br>ENTER PASSWORD<br>HOST NUMBER<br>SCANNING BATCH<br>SALES TOTAL CORRECT?<br>REFUND TOTAL CORRECT?                                                           | Audit report is printed. Batch Settle Action Press Settle button. Enter password, press ENTER. Press 0 for all hosts or enter Host Number, then ENTER. Terminal scans for Batch Totals. Press YES to confirm sale. Press YES to confirm refund total.                                                                                                    |  |
| PRINTING<br>Terminal Display<br>SWIPE CUSTOMER CARD<br>ENTER PASSWORD<br>HOST NUMBER<br>SCANNING BATCH<br>SALES TOTAL CORRECT?<br>REFUND TOTAL CORRECT?<br>SCANNING BATCH                                         | Audit report is printed. Batch Settle Action Press Settle button. Enter password, press ENTER. Press 0 for all hosts or enter Host Number, then ENTER. Terminal scans for Batch Totals. Press YES to confirm sale. Press YES to confirm refund total. Terminal scans for Batch Totals.                                                                     |  |
| PRINTING<br>Terminal Display<br>SWIPE CUSTOMER CARD<br>ENTER PASSWORD<br>HOST NUMBER<br>SCANNING BATCH<br>SALES TOTAL CORRECT?<br>REFUND TOTAL CORRECT?<br>SCANNING BATCH<br>COMMS                                | Audit report is printed. Batch Settle Action Press Settle button. Enter password, press ENTER. Press 0 for all hosts or enter Host Number, then ENTER. Terminal scans for Batch Totals. Press YES to confirm sale. Press YES to confirm refund total. Terminal scans for Batch Totals. Terminal scans for Batch Totals. Terminal scans for Batch Totals.   |  |
| PRINTING<br>Terminal Display<br>SWIPE CUSTOMER CARD<br>ENTER PASSWORD<br>HOST NUMBER<br>SCANNING BATCH<br>SALES TOTAL CORRECT?<br>REFUND TOTAL CORRECT?<br>SCANNING BATCH<br>COMMS<br>RESPONSE                    | Audit report is printed. Batch Settle Action Press Settle button. Enter password, press ENTER. Press 0 for all hosts or enter Host Number, then ENTER. Terminal scans for Batch Totals. Press YES to confirm sale. Press YES to confirm refund total. Terminal scans for Batch Totals. Terminal scans for Batch Totals. Settlement is complete.            |  |
| PRINTING<br>Terminal Display<br>SWIPE CUSTOMER CARD<br>ENTER PASSWORD<br>HOST NUMBER<br>SCANNING BATCH<br>SALES TOTAL CORRECT?<br>REFUND TOTAL CORRECT?<br>SCANNING BATCH<br>COMMS<br>RESPONSE<br>Approval 123456 | Audit report is printed.  Batch Settle  Action  Press Settle button.  Enter password, press ENTER.  Press 0 for all hosts or enter Host Number, then ENTER.  Terminal scans for Batch Totals.  Press YES to confirm sale.  Press YES to confirm refund total.  Terminal scans for Batch Totals.  Terminal scans for Batch Totals.  Settlement is complete. |  |